# Coverage Gap Discount Program (CGDP) CGDP Portal Direct Payment Process

## Manufacturer Portal Users Guide

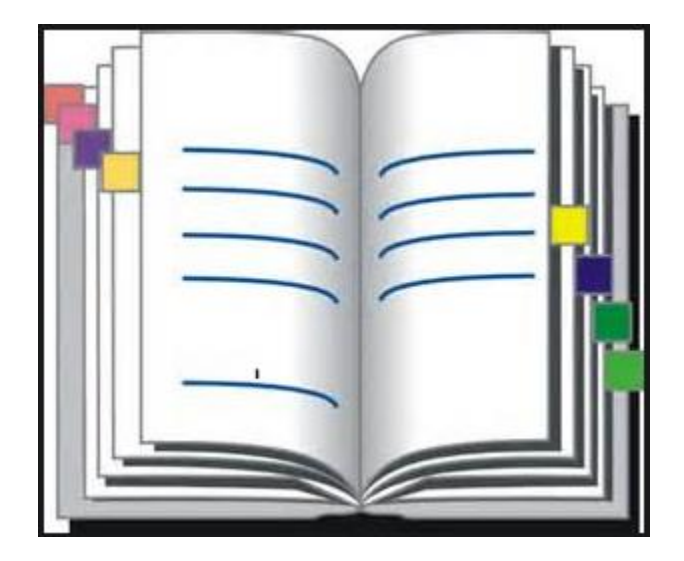

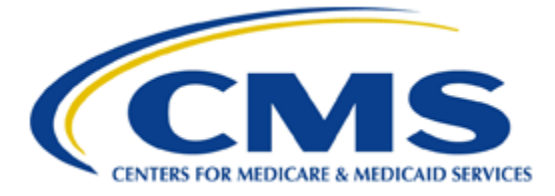

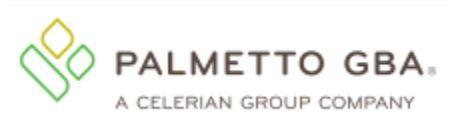

## **Table of Contents**

| Processing Deferred Invoices                                                             | 3   |
|------------------------------------------------------------------------------------------|-----|
| Defer Eligible Invoices – Total Available Is Less Than \$20.00 USD                       | 4   |
| Non-Eligible Deferment – Total Available Greater Than \$20.00 USD                        | .10 |
| Prior Reporting Period Deferment – N/A Payable Invoices Distributed for Reporting Period | .15 |
| Prior Reporting Period Deferment – No Invoices Distributed for Current Reporting Period  | .22 |

## **Processing Deferred Invoices**

The CGDP Portal provides the ability to defer payment of distributed invoice line items to a subsequent reporting period *if*:

- The <u>Total Available</u> amount field in the **Payment Information region** totals less than the Portal's system-default allowable amount and
- A Manufacturer's banking ACH process prevents processing of the total amounts selected for payment initiation that fall below their specified minimum dollar ACH processing amount for a specific payment date.

The payment initiation process used by the CGDP Portal initiates a lump sum debit from Manufacturer bank accounts for the total amount of payments initiated per day, not individual line item debits.

Defer functionality becomes available if the amount listed in the <u>Total Available</u> field is less than the Portal's system-default allowable amount, currently designated as \$20.00 USD.

The instructions provided present different scenarios for how the Defer process functionality works.

The most important facts to know before deferring an invoice:

- All Manufacturers are responsible for verifying their banking institution's specific threshold for low-dollar ACH amounts permitted for processing.
- The Portal processes initiated payments as a lump sum debit from Manufacturer accounts for the total number of invoices selected to initiate on a specific day, not as individual invoice line items.

## Defer Eligible Invoices - Total Available Is Less Than \$20.00 USD

This instruction provides direction on when to use the deferment process.

#### Instruction Scenario:

Invoices distributed for a reporting period display a <u>Total Available</u> amount less than the Portal's system-default allowable amount, currently set at \$20.00 USD. The <u>Defer</u> checkbox displays for all available distributed invoice line items.

This Manufacturer's banking institution allows ACH processing for dollar amounts greater than \$10.00 USD. In this scenario, the <u>Total Available</u> amount of all invoices is less than this Manufacturer's bank ACH minimum threshold of \$10.00 USD, so all invoice line items are eligible for deferment.

**<u>Remember</u>**: Manufacturers are responsible for verifying with their banking institution the specific threshold for low-dollar ACH amounts permitted for processing.

#### Note:

Completion of this process is limited to Manufacturer associates assigned the *Payment Initiation* role.

1) Authorized users of the Portal will enter the Corporate ID in the <u>User ID</u> field and the corresponding password into the <u>Password</u> field on the **Login form**.

| PALMETTO GBA.<br>A CELERIAN GROUP COMPANY | CENTERS FOR MEDICARE & MEDICAID SERVICES | <u>Contact Us</u>   <u>Help</u> |
|-------------------------------------------|------------------------------------------|---------------------------------|
| Ca                                        | overage Gap Discount Progr               | am                              |

 After entering the <u>User ID</u> and <u>Password</u> successfully, a random security question appears from the three security questions selected during initial security data setup. Enter the correct answer and select the <u>Validate</u> button.

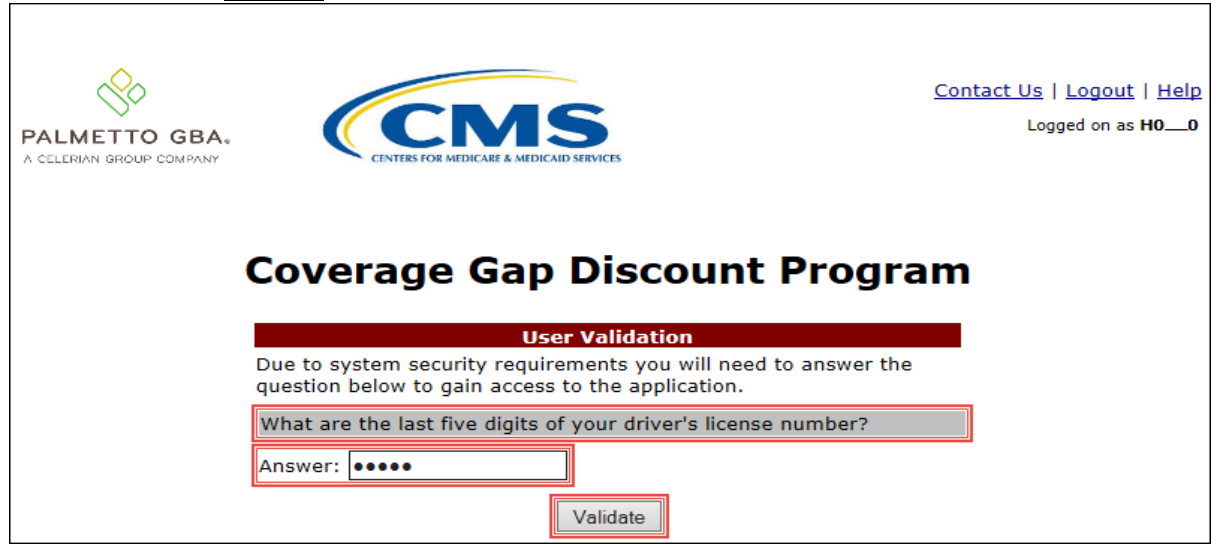

3) On the **Home** tab, select the specific type of invoice from the drop down list located in the <u>Invoice Type</u> field.

| PALMETTO GBA.<br>A CELERIAN GROUP COMPANY                                                                                                    | Contact Us   <u>My Profile</u>   <u>Logout</u>   <u>Help</u>   <u>Reporting</u><br>Logged on as <b>XP1_7</b><br>Test Environment                                                                                                    |
|----------------------------------------------------------------------------------------------------|----------------------------------------------------------------------------------------------------|
| Home Payments Completed Receipts Reports Disputes                                                                                                    |                                                                                                    |
| Manufacturer Portal Coverage Gap Discount Prog                                                                                                    | ram 🚔                                                                                                    |
| Corporate ID Invoice Type       P Number       Reporting       1 - 1 out of 1         XP1_7       Quarterly       ALL       ALL       ALL         Invoice Type       P Number       Reporting       Status       Select         Quarterly       P1_7       201502       Available       O | Welcome to Coverage Gap Discount Portal where you can initiate a payment, check the status of payments and receipt of payments as well as view your reports.         For payment functions, start by selecting a line item from the list to the left of this message.         Available Invoice is ready for payment initiations         Failed Doe or more items has an unsuccessful payment attempt         Incomplete One or more items have not been paid Invoices requiring payment initiation not applicable. Invoice receipts available         All line items have been initiated successfully         Successful All line items have been paid successfully         Reporting Periods with no invoice line items         Filter by:       P Number         Reporting Period       ALL V |
|                                                                                                    | P Number Reporting Period                                                                                                    |
|                                                                                                    | P17 201504                                                                                                    |
|                                                                                                    | P17 201503                                                                                                    |

4) Populate the <u>Select</u> radio button for the reporting period then select the **Payments** tab to view the invoice line items for the specific reporting period.

| PALMETTO G                      | BA:                           | CMSS<br>THES FOR MEDICARE & MEDICAID SER | WICES     |         |                | <u>Contact Us</u>   <u>My Profile</u>                                                                                                    | t   Logout   Help   Reporting<br>Logged on as XP1_7<br>Test Environment                                                                                                    |
|---------------------------------|-------------------------------|------------------------------------------|-----------|---------|----------------|----------------------------------------------------------------------------------------------------|----------------------------------------------------------------------------------------------------|
| Home                            | Payments                      | Completed                                | Receipts  | Reports | Disputes       |                                                                                                    |                                                                                                    |
| Manufactu                       | irer Porta                    | al Cover                                 | rage Gap  | Discou  | nt Progra      | im 🚔                                                                                                    |                                                                                                    |
| Corporate ID Invo<br>XP17 Quart | ice Type P Nur<br>terly 💙 ALL | Reporting                                | Status    |         | 1 - 1 out of 1 | Welcome to Coverage Ga<br>you can initiate a paymen<br>payments and receipt of p<br>your reports.<br>For payment functions, st<br>item from the list to the li                                                                                                    | p Discount Portal where<br>it, check the status of<br>payments as well as view<br>art by selecting a line<br>aft of this message.                                                                       |
| <u>Quarterly</u>                | P1_7                          | Period<br>201502                         | Available |         |                | Available         Invoice is read           Failed         One or more it payment attente           Incomplete One or more it Invoices requirapplicable.         Invoices requirapplicable.           N/A         Applicable.           Pending         All line items hsuccessfully           Successful All line items h | y for payment initiations<br>rems has an unsuccessful<br>npt<br>rems have not been paid<br>ring payment initiation not<br>oice receipts available<br>rave been initiated<br>rave been paid successfully |
|                                 |                               |                                          |           |         |                | Reporting Periods with<br>Filter by: P Number<br>ALL V<br>P Number                                                                                                    | h no invoice line items<br>Reporting Period<br>ALL V<br>Reporting Period                                                                                                    |
|                                 |                               |                                          |           |         |                | P17<br>P17<br>P17                                                                                                    | 201601<br>201504<br>201503                                                                                                    |

5) On the **Payments** tab, review the **Payment Information region's** <u>Total Available</u> field to note the total dollar amount of available invoices.

| PALMET                  | TO GBA:<br>DUP COMPANY | CENTER               |                              |             |                       |             |                         | Contact Us   My Profile   Logo | ut   Help   Reporting<br>Logged on as XP1 7<br>Test Environment |
|-------------------------|------------------------|----------------------|------------------------------|-------------|-----------------------|-------------|-------------------------|--------------------------------|-----------------------------------------------------------------|
| Hor                     | me Pay                 | ments                | Completed                    | Receipts    | Reports               | Disputes    |                         |                                |                                                                 |
| Manufa                  | acturer                | Porta                |                              | Payment     | <b>S</b><br>d: 201502 | Payments du | e: 10/09/2015           | <u>a</u>                       |                                                                 |
| Contract                | Number: ALL            | <b>~</b> (           | Corporate ID: XP1            | 7 P Numbe   | r: P1_7 ∨             | ] 1.        | - 3 out of 3            | Payment Info                   | ormation                                                        |
|                         |                        |                      |                              |             |                       |             | )                       | Total Invoiced                 | \$0.40                                                          |
|                         |                        |                      |                              | I           | nitiate All           |             |                         | Total Current Deferred         | \$0.00                                                          |
| Contract                | Invoiced               | Previous<br>Deferred | Payment/Fail                 | ed Initiate | Defer                 | Failed E    | FT ID                   | Total Previously Deferred      | \$0.00                                                          |
| Number                  | Amount † ↓             | Amount               | Date                         | Payment     |                       |             |                         | Total Pending                  | \$0.00                                                          |
| S1_0                    | \$1.41                 | \$0.00               | 06/24/2016                   |             |                       |             | CG15021_7S1_0           | Total Successful               | \$0.00                                                          |
| S5_5                    | \$0.70                 | \$0.00               | 06/24/2016                   |             |                       |             | CG15021_7S5_5           |                                | \$0.10                                                          |
| S7_0                    | \$4.35                 | \$0.00               | 06/24/2016                   |             |                       |             | CG15021_757_0           | Payment Initiation Up          | beo                                                             |
| Pending Ti              | ransactions            | Jpdate All           |                              |             |                       |             | Submit                  | B                              | owse Upload                                                     |
| Contract<br>There are n | t Number Au            | Ithorizations at     | n Amt Date Sub<br>this time. | mitted Pa   | yment Date            | e Stop F    | Payment Stop Payment(s) |                                |                                                                 |

6) Review the invoice line items in the **Payment Initiation region** and notice that the <u>Defer</u> check box is available when the **Payment Information region's** <u>Total Available</u> field displays an amount less than \$20.00 USD.

This example displays active <u>Defer</u> check boxes for invoice line items that fall below the CGDP Portal allowable amount of \$20.00 USD and fall below this Manufacturer's bank ACH minimum threshold amount.

|          |             |            | Invoice Re          | oorting Perio | d: 20150    | 2 Payme | ents due: 10/09/2015 |              | C.                        |        |  |               |        |
|----------|-------------|------------|---------------------|---------------|-------------|---------|----------------------|--------------|---------------------------|--------|--|---------------|--------|
| Contract | Number: ALL | <b>v</b> 0 | Corporate ID: XP1_7 | P Number      | r: P1_7 •   | ~       | 1 - 3 out of 3       |              | Payment Information       | ]      |  |               |        |
|          |             |            |                     |               |             |         |                      |              | Total Invoiced            | \$6.46 |  |               |        |
|          |             |            |                     |               |             |         |                      | Total Failed | \$0.00                    |        |  |               |        |
|          |             | - •        |                     |               | litiate All |         |                      |              | Total Current Deferred    | \$0.00 |  |               |        |
| Contract | Invoiced    | Previous   | Payment/Failed      | Initiate      | Defer       | Failed  | FET ID               |              | Total Previously Deferred | \$0.00 |  |               |        |
| Number   | Amount ↑↓   | Amount     | Date                | Payment       | Derei       | Derei   | Derei                | Delei Falleu | Tuncu                     |        |  | Total Pending | \$0.00 |
|          |             |            | 06/24/2016          | _             |             |         |                      |              | Total Successful          | \$0.00 |  |               |        |
| S1_0     | \$1.41      | \$0.00     | 00/24/2010          |               | H           |         | CG15021_7S1_0        |              | Total Available           | \$6.46 |  |               |        |
| S5_5     | \$0.70      | \$0.00     | 06/24/2016          |               |             |         | CG15021_7S5_5        |              | 5                         |        |  |               |        |
| S7_0     | \$4.35      | \$0.00     | 06/24/2016          |               |             |         | CG15021_7S7_0        |              |                           |        |  |               |        |
|          | ι           | Jpdate All |                     |               |             |         | Submit               |              |                           |        |  |               |        |

**<u>Remember</u>**: Manufacturers are responsible for verifying with their banking institution the specific threshold for low-dollar ACH amounts permitted for processing. If the Manufacturer's banking institution can process the amount displayed for an invoice item, the Manufacturer **should not** utilize the Defer process for that line item.

7) Populate the <u>Defer</u> check boxes with a check mark to select all invoice line item(s) for deferment and select the <u>Submit</u> button, located at the bottom right of the **Payment Initiation region**.

|          |             |              | Invoice Re          | porting Period | d: 201502    | 2 Payme | nts due: 10/09/2015 |                          |             |       |       |       |       |       |  |         |       |       |       |       |  |  |       |  |              |          |
|----------|-------------|--------------|---------------------|----------------|--------------|---------|---------------------|--------------------------|-------------|-------|-------|-------|-------|-------|--|---------|-------|-------|-------|-------|--|--|-------|--|--------------|----------|
| Contract | Number: ALL | ✓ 0          | Corporate ID: XP1_7 | P Number       | r: P1_7 N    |         | 1 - 3 out of 3      | Payment                  | Information |       |       |       |       |       |  |         |       |       |       |       |  |  |       |  |              |          |
|          |             |              |                     |                |              |         |                     | Total Invoice            | d \$6.46    |       |       |       |       |       |  |         |       |       |       |       |  |  |       |  |              |          |
|          |             |              |                     |                |              |         |                     | Total Faile              | d \$0.00    |       |       |       |       |       |  |         |       |       |       |       |  |  |       |  |              |          |
|          |             |              |                     |                | nitiate All  |         |                     | Total Current Deferre    | d \$0.00    |       |       |       |       |       |  |         |       |       |       |       |  |  |       |  |              |          |
| Contract | Invoiced    | Deferred     | Payment/Failed      | Initiate       | Defer        | Failod  | FET ID              | Total Previously Deferre | d \$0.00    |       |       |       |       |       |  |         |       |       |       |       |  |  |       |  |              |          |
| Number   | Amount ↑↓   | Amount       | Date                | Payment        | Derer 1      | Derei   | Derei               | Derei                    | Derei       | Delei | Derei | Derei | Derei | Derei |  | 2 27 21 | Derei | Derei | Derei | Derer |  |  | ranea |  | Total Pendin | g \$0.00 |
|          |             |              | 06/24/2016          | _              |              |         |                     | Total Successfu          | il \$0.00   |       |       |       |       |       |  |         |       |       |       |       |  |  |       |  |              |          |
| S1_0     | \$1.41      | \$0.00       | 00/24/2010          |                | <b>⊻</b>     |         | CG15021_7S1_0       | Total Availabl           | e \$6.46    |       |       |       |       |       |  |         |       |       |       |       |  |  |       |  |              |          |
| S5_5     | \$0.70      | \$0.00       | 06/24/2016          |                | ✓            |         | CG15021_7S5_5       | 5                        |             |       |       |       |       |       |  |         |       |       |       |       |  |  |       |  |              |          |
| S7_0     | \$4.35      | \$0.00       | 06/24/2016          |                | $\checkmark$ |         | CG15021_7S7_0       |                          |             |       |       |       |       |       |  |         |       |       |       |       |  |  |       |  |              |          |
|          | ι           | Jpdate All 🗌 |                     |                |              |         | Submit              |                          |             |       |       |       |       |       |  |         |       |       |       |       |  |  |       |  |              |          |

**Note**: Selecting <u>Defer</u> is <u>only</u> applicable when the <u>Defer</u> check box is available <u>and</u> if the Manufacturer's bank ACH process prevents processing total amounts selected for payment initiation that fall below their bank's specified minimum ACH processing amount.

Invoice line items will no longer be available for deferment if the invoice line item(s) remains unprocessed for payment for 16 reporting periods. Invoice line item(s) in this status will require payment processing between the two entities.

8) To process the submission of the deferred payment, enter the <u>*Payment Initiation*</u> role four-digit PIN in the <u>PIN Validation</u> form and select the <u>Validate</u> button.

| The first of the second second for the second second |  |  |  |  |  |  |  |
|----------------------------------------------------------------------------------------------------|--|--|--|--|--|--|--|
| ×                                                                                                    |  |  |  |  |  |  |  |
| Coverage Gap Discount Program                                                                                                    |  |  |  |  |  |  |  |
| PIN Validation                                                                                                    |  |  |  |  |  |  |  |
| ••••                                                                                                    |  |  |  |  |  |  |  |
|                                                                                                    |  |  |  |  |  |  |  |
| Validate                                                                                                    |  |  |  |  |  |  |  |
|                                                                                                    |  |  |  |  |  |  |  |
|                                                                                                    |  |  |  |  |  |  |  |
|                                                                                                    |  |  |  |  |  |  |  |

9) This message will appear after selecting the <u>Submit</u> button.

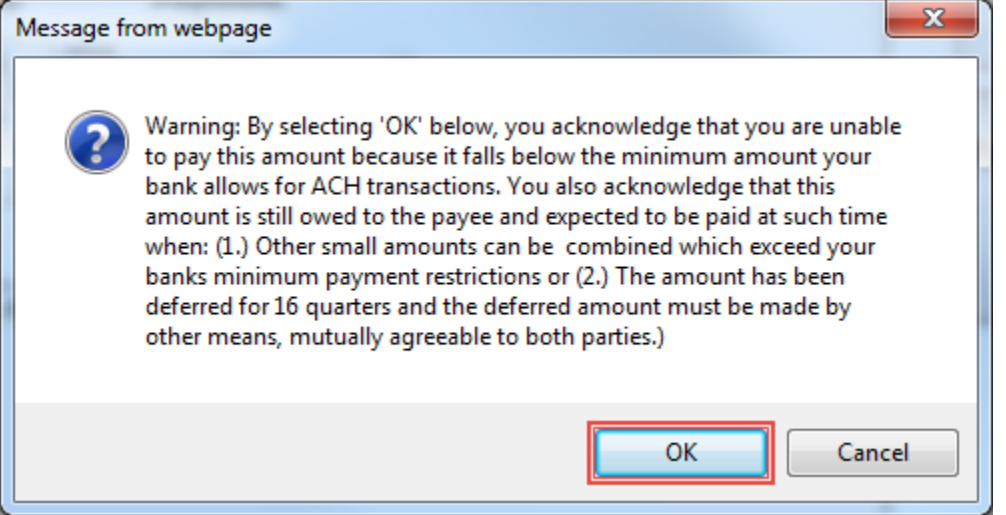

Note: Selecting the  $\underline{OK}$  button to defer the invoice line item to the subsequent period creates an irreversible event.

If it is determined that the selected line is not the correct deferrable invoice to process, utilize the *Cancel* button to exit the message screen and update the invoice line item.

10) Select <u>OK</u> to defer the selected invoice line item.

11) Once the defer process is complete, review the **Payment Information region's** <u>Total Current</u> Deferred field for updated amounts.

| PALMETTO GBA.                                                                                                    | Contact Us   My Profile   Logo | ut   <u>Help</u>   <u>Reporting</u><br>Logged on as <b>XP17</b><br>Test Environment |  |  |  |  |  |
|----------------------------------------------------------------------------------------------------|--------------------------------|-------------------------------------------------------------------------------------|--|--|--|--|--|
| Home Payments Completed Receipts Reports Disputes                                                                                                    |                                |                                                                                     |  |  |  |  |  |
| Manufacturer Portal CGDP Payments                                                                                                    | â                              |                                                                                     |  |  |  |  |  |
| Contract Number: All X Corporate ID: XP1 7 P. Number: P1 7 X                                                                                                    | Payment Infor                  | mation                                                                              |  |  |  |  |  |
|                                                                                                    | Total Invoiced                 | \$6.46                                                                              |  |  |  |  |  |
|                                                                                                    | Total Failed                   | \$0.00                                                                              |  |  |  |  |  |
|                                                                                                    | Total Current Deferred         | \$6.46                                                                              |  |  |  |  |  |
| Contract Invoiced Previous Payment/Failed Initiate Defer Failed FET ID                                                                                                    | Total Previously Deferred      | \$0.00                                                                              |  |  |  |  |  |
| Number Amount  Amount Date Payment  Deter Funce  Fifty                                                                                                    | Total Pending                  | \$0.00                                                                              |  |  |  |  |  |
| There are no more remaining invoice line items for the quarter.                                                                                                    | Total Successful               | \$0.00                                                                              |  |  |  |  |  |
|                                                                                                    | Total Available                | \$0.00                                                                              |  |  |  |  |  |
| Update All          Pending Transactions          Contract Number Authorization Amt Date Submitted Payment Date Stop Payment          There are no pending transactions at this time.          Stop Payment(s) |                                |                                                                                     |  |  |  |  |  |

12) To verify the deferred invoice line items, select the **Completed** tab, and review the data listed in the **Completed Transactions region**.

This example displays the selected invoice line items as Deferred in the <u>Status</u> field. The <u>Payment</u> <u>Date</u> field displays the defer date of the invoice line items.

| PALN<br>A CELER                 | AETTO GB                          |                                    | CINATERS FOR MEDICARE & ME        | <b>S</b> DICAID SERVICES     |                    |                  | <u>C</u>                   | iontact Us   <u>My Pr</u>                                                      | <u>ofile</u>   <u>Logout</u>  <br>L                                                                                                    | Help   Reporting<br>.ogged on as XP1_7<br>Test Environment                                                                         |
|---------------------------------|-----------------------------------|------------------------------------|-----------------------------------|------------------------------|--------------------|------------------|----------------------------|--------------------------------------------------------------------------------|----------------------------------------------------------------------------------------------------|----------------------------------------------------------------------------------------------------|
|                                 | Home                              | Payments                           | Complete                          | d Receipts                   | Reports            | Disputes         |                            |                                                                                |                                                                                                    |                                                                                                    |
| Man                             | ufactur                           | er Porta                           | al CG                             | DP Comple                    | eted Paym          | ents             |                            | 2                                                                              |                                                                                                    |                                                                                                    |
| Con                             | tract Number:                     |                                    | Corporate ID                      | • XD1 7 D Nur                | Invoid             | ce Reporting Pe  | eriod: 201502 <sup>1</sup> | Paymen                                                                         | t Information                                                                                                    | 1 for P1_7                                                                                                    |
|                                 | crace maniper.                    |                                    | corporate in                      |                              |                    | 1 30             |                            | Total                                                                          | Invoiced                                                                                                    | \$6.46                                                                                                    |
| (                               |                                   |                                    |                                   |                              |                    |                  |                            | Total I                                                                        | Received                                                                                                    | \$0.00                                                                                                    |
| Contr                           | act Number                        | Invoiced                           | Amount                            | Payment Date                 | Status             | E                | FTID                       | Total                                                                          | Deferred                                                                                                    | \$6.46                                                                                                    |
|                                 | S10                               |                                    | \$1.41                            | 06/24/2016                   | Deferred           | CG15             | 0217510                    | Total                                                                          | Pending                                                                                                    | \$0.00                                                                                                    |
|                                 | S55                               |                                    | \$0.70                            | 06/24/2016                   | Deferred           | CG15             | 0217S55                    | Tot                                                                            | al Failed                                                                                                    | \$0.00                                                                                                    |
|                                 | S7_0                              |                                    | \$4.35                            | 06/24/2016                   | Deferred           | CG15             | 0217570                    | Total Out                                                                      | standing                                                                                                    | \$0.00                                                                                                    |
| <sup>1</sup> To vie<br>line ite | ew completed µ<br>em that contair | payments for a<br>ns the desired r | different repo<br>reporting perio | rting period, return t<br>d. | o the Home tab and | l select the rad | lio button                 | Deferred Pa<br>ar<br>ba<br>Pending Pa<br>Th<br>pe<br>re<br>Successful Fu<br>th | Possible Statu:<br>ayer has detern<br>nount owed is<br>ank's ACH minin<br>ayer initiation w<br>re debiting proo<br>ariod and credit<br>main<br>unds should noi<br>re payee's acco | ses<br>nined that the<br>below their<br>mums<br>ras successful.<br>cess, holding<br>ting process still<br>w be available in<br>unt |

You have now completed processing deferred invoice line items.

## Non-Eligible Deferment – <u>Total Available</u> Greater Than \$20.00 USD

This instruction provides direction on when the deferment process is not applicable.

Instruction Scenario:

Invoices distributed for a reporting period have a <u>Total Available</u> amount greater than the Portal's system-default allowable amount, currently set at \$20.00 USD. The <u>Defer</u> checkbox does not display for any distributed invoice line item *if* the <u>Total Available</u> amount is greater than the Portal's \$20.00 USD default amount.

In this scenario, the <u>Total Available</u> amount of all invoices is greater than the Portal's default amount so all invoice line items are eligible for payment processing and <u>not</u> deferment.

**<u>Remember</u>**: Manufacturers are responsible for verifying with their banking institution the specific threshold for low-dollar ACH amounts permitted for processing.

#### Note:

Completion of this process is limited to Manufacturer associates assigned the *Payment Initiation* role.

1) Authorized users of the Portal will enter the Corporate ID in the <u>User ID</u> field and the corresponding password into the <u>Password</u> field on the **Login form**.

| PALMETTO GBA.<br>A CELERIAN GROUP COMPANY | CENTERS FOR MEDICARE & MEDICAID SERVICES | <u>Contact Us</u>   <u>Help</u> |
|-------------------------------------------|------------------------------------------|---------------------------------|
| Co                                        | overage Gap Discount Program             | I                               |
|                                           | User ID:<br>Password:<br>Login           |                                 |

2) After entering the <u>User ID</u> and <u>Password</u> successfully, a random security question appears from the three security questions selected during initial security data setup. Enter the correct answer and select the <u>Validate</u> button.

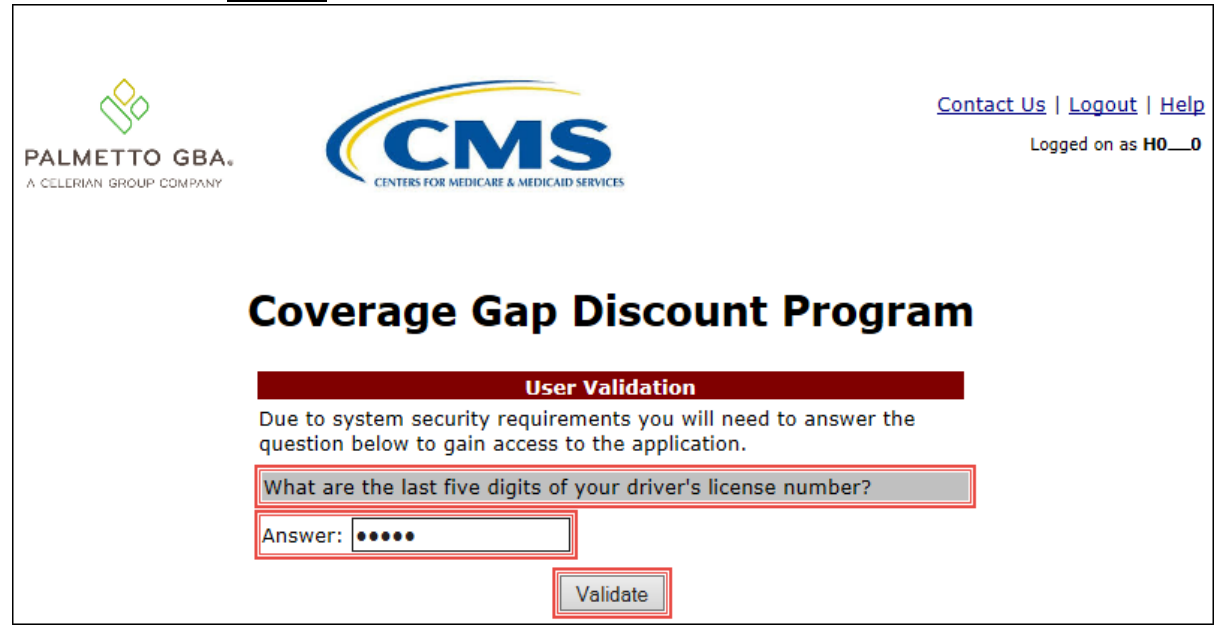

3) On the **Home** tab, select the specific type of invoice from the drop down list located in the <u>Invoice Type</u> field.

| PALMETTO GBA.<br>A CELERIAN GROUP COMPANY                                                                                                    | Contact Us   My Profile   Logout   Help   Reporting<br>Logged on as XP1_7<br>Test Environment                                                                                                    |
|----------------------------------------------------------------------------------------------------|----------------------------------------------------------------------------------------------------|
| Home Payments Completed Receipts Reports Disputes                                                                                                    |                                                                                                    |
| Manufacturer Portal Coverage Gap Discount Progra                                                                                                    | im 🚔                                                                                                    |
| Corporate ID Invoice Type       P Number       Reporting<br>Period       1 - 1 out of 1         XP1_7       Quarterly       ALL       ALL       ALL         Invoice Type       P Number       Reporting<br>Period       Status       Select         Quarterly       P1_7       201502       Available       O | Welcome to Coverage Gap Discount Portal where you can initiate a payment, check the status of payments and receipt of payments as well as view your reports.         For payment functions, start by selecting a line item from the list to the left of this message.         Available Invoice is ready for payment initiations Failed One or more items has an unsuccessful payment attempt         Incomplete One or more items have not been paid Pending All line items have been initiated successfully         Successful All line items have been paid successfully |
|                                                                                                    | Reporting Periods with no invoice line items         Filter by:       P. Number<br>ALL       Reporting Period<br>ALL         P Number       Reporting Period         P17       201601         P17       201504         P17       201503                                                                                                    |

4) Populate the <u>Select</u> radio button for the reporting period then select the **Payments** tab to view the invoice line items for the specific reporting period.

| PALMETTO G                      | BA:                           | CMS<br>FERS FOR MEDICARE & MEDICARD SER | WICES                      |         |                | <u>Contact Us</u>   <u>My Profile</u>                                                                                                    | t   Logout   Help   Reporting<br>Logged on as XP1_7<br>Test Environment                                                                                                    |
|---------------------------------|-------------------------------|-----------------------------------------|----------------------------|---------|----------------|----------------------------------------------------------------------------------------------------|----------------------------------------------------------------------------------------------------|
| Home                            | Payments                      | Completed                               | Receipts                   | Reports | Disputes       |                                                                                                    |                                                                                                    |
| Manufactu                       | irer Porta                    | al Cover                                | rage Gap                   | Discou  | int Progra     | im 🚔                                                                                                    |                                                                                                    |
| Corporate ID Invo<br>XP1_7 Quar | ice Type P Nur<br>terly V ALL | Reporting<br>Period                     | Status                     |         | 1 - 1 out of 1 | Welcome to Coverage Gaj<br>you can initiate a paymen<br>payments and receipt of p<br>your reports.<br>For payment functions, st<br>item from the list to the l                                                                                                    | p Discount Portal where<br>t, check the status of<br>payments as well as view<br>art by selecting a line<br>aft of this message.                                                                       |
| Quarterly                       | P.Number<br>P17               | Period<br>201502                        | <u>Status</u><br>Available | Select  |                | Available         Invoice is read           Failed         One or more it<br>payment atten           Incomplete One or more it<br>n/A         Invoices require<br>applicable. Inv           Pending         All line items h           Successful All line items h | y for payment initiations<br>rems has an unsuccessful<br>npt<br>sems have not been paid<br>ing payment initiation not<br>oice receipts available<br>nave been initiated<br>nave been paid successfully |
|                                 |                               |                                         |                            |         |                | Reporting Periods with<br>Filter by: P Number<br>P Number<br>P17<br>P17<br>P17                                                                                                    | h no invoice line items<br>Reporting Period<br>ALL V<br>Reporting Period<br>201601<br>201504<br>201503                                                                                                 |

5) On the **Payments** tab, review the **Payment Information region's** <u>Total Available</u> field to note the total dollar amount of available invoices.

|                    | TO GBA.         | CENTERS FOR     | MEDICARE & MEDICAID SERVICES |                     |                |         |                     | Contact Us   My Profile   Logout  <br>L | Help   Reporting<br>ogged on as XP1_7<br>Test Environment |
|--------------------|-----------------|-----------------|------------------------------|---------------------|----------------|---------|---------------------|-----------------------------------------|-----------------------------------------------------------|
| Hor                | me Payr         | ments           | Completed Rec                | eipts               | Reports        | Disp    | utes                |                                         |                                                           |
| Manufa             | acturer         | Portal          | CGDP Pa                      | yment               | 5              |         |                     | ē.                                      |                                                           |
|                    |                 |                 | Invoice Re                   | porting Perio       | : <b>20150</b> | 2 Payme | nts due: 10/09/2015 | Bayment Informa                         | tion                                                      |
| Contract           | Number: ALL     | Cor             | rporate ID: XP17             | P Number            | r: [P1_7 \     | ~       | 1 - 11 out of 11    | Total Invoiced                          | \$5,405.49                                                |
|                    |                 |                 |                              |                     |                |         |                     | Total Failed                            | \$0.00                                                    |
|                    |                 | Dravious        |                              |                     | nitiate All    |         |                     | Total Current Deferred                  | \$0.00                                                    |
| Contract<br>Number |                 | Deferred        | Payment/Failed               | Initiate<br>Payment | Defer          | Failed  | EFT ID              | Total Previously Deferred               | \$0.00                                                    |
| Number             | Amount          | Amount          | Date                         | Payment             |                |         |                     | Total Successful                        | \$0.00                                                    |
| H01                | \$27.24         | \$0.00          | 06/30/2016                   |                     |                |         | CG150217H01 🔨       | Total Available                         | \$5,405.49                                                |
| H21                | \$474.21        | \$0.00          | 06/30/2016                   |                     |                |         | CG150217H21         |                                         |                                                           |
| H49                | \$71.74         | \$0.00          | 06/30/2016                   |                     |                |         | CG15021_7H4_9       | Payment Initiation Upload               |                                                           |
| H5 5               | \$7.32          | \$0.00          | 06/30/2016                   |                     |                |         | CG15021 7H5 5       | Browse                                  | Upload                                                    |
| 55 6               | \$053.00        | \$0.00          | 06/30/2016                   |                     |                |         | CC15021 755 6       |                                         |                                                           |
| CE 1               | \$355.55        | ¢0.00           | 06/30/2016                   |                     |                |         | 0015021_735_0       |                                         |                                                           |
| 55_1               | \$4.90          | \$0.00          | 06/30/2016                   |                     |                |         | CG15021_/S5_1       |                                         |                                                           |
| 55_0               | \$2,243.70      | \$0.00          | 06/20/2016                   |                     |                |         | CG15021_7S5_0       |                                         |                                                           |
| S50                | \$481.41        | \$0.00          | 06/30/2016                   |                     |                |         | CG15021_7S5_0       |                                         |                                                           |
|                    | L               | Jpdate All 🗌    |                              |                     |                |         | Submit              |                                         |                                                           |
| Pending T          | ransactions     |                 |                              |                     |                |         |                     |                                         |                                                           |
| Contract           | Number Au       | thorization /   | Amt Date Submitt             | ed Pav              | ment Da        | te      | Stop Payment        |                                         |                                                           |
| There are n        | o pending trans | sactions at thi | s time.                      |                     |                |         | . ,                 |                                         |                                                           |
|                    |                 |                 |                              |                     |                |         | Stop Payment(s)     |                                         |                                                           |

6) Review the invoice line items in the **Payment Initiation region** and notice that the <u>Defer</u> check box is not available when the **Payment Information region's** <u>Total Available</u> field displays an amount greater than \$20.00 USD, even when invoice line item amounts are less than the Portal's system-default allowable amount.

|          |             |              | Invoice Rep     | oorting Period | d: 20150    | 2 Paymer      | nts due: 10/09/2015 |                           |            |
|----------|-------------|--------------|-----------------|----------------|-------------|---------------|---------------------|---------------------------|------------|
| Contract | Number: ALL | ✓ Cor        | Payment Informa | <u>ition</u>   |             |               |                     |                           |            |
|          |             |              | Total Invoiced  | \$5,405.49     |             |               |                     |                           |            |
|          |             |              |                 |                |             |               |                     | Total Failed              | \$0.00     |
|          |             |              |                 |                | nitiate All |               |                     | Total Current Deferred    | \$0.00     |
| Contract | Invoiced    | Previous     | Payment/Failed  | Initiate       | Defen       | <b>Falled</b> |                     | Total Previously Deferred | \$0.00     |
| Number   | Amount↑↓    | Amount       | Date            | Payment        | Deler       | Falled        | EFTID               | Total Pending             | \$0.00     |
|          |             |              |                 | _              |             |               |                     | Total Successful          | \$0.00     |
| H01      | \$27.24     | \$0.00       | 06/30/2016      |                |             |               | CG15021_7H0_1 🔨     | Total Available           | \$5,405.49 |
| H21      | \$474.21    | \$0.00       | 06/30/2016      |                |             |               | CG150217H21         |                           |            |
| H49      | \$71.74     | \$0.00       | 06/30/2016      |                |             |               | CG150217H49         |                           |            |
| H55      | \$7.32      | \$0.00       | 06/30/2016      |                |             |               | CG150217H55         |                           |            |
| S56      | \$953.99    | \$0.00       | 06/30/2016      |                |             |               | CG150217S56         |                           |            |
| S51      | \$4.90      | \$0.00       | 06/30/2016      |                |             |               | CG150217S51         |                           |            |
| S50      | \$2,243.70  | \$0.00       | 06/30/2016      |                |             |               | CG150217S50         |                           |            |
| S50      | \$481.41    | \$0.00       | 06/30/2016      |                |             |               | CG15021_7S5_0       |                           |            |
|          | ι           | Jpdate All 🗆 |                 |                |             |               | Submit              |                           |            |

<u>Note</u>: The payment initiation process used by the CGDP Portal initiates a lump sum debit from Manufacturer bank accounts for the total amount of payments initiated, not individual line item debits.

 Populate the <u>Initiate Payment</u> check boxes with a check mark to select all invoice line item(s) for payment initiation and select the <u>Submit</u> button, located at the bottom right of the **Payments** Initiation region.

|          |             |              | Invoice Rep     | orting Period | d: 20150    | 2 Paymer | nts due: 10/09/2015 | P                         |            |
|----------|-------------|--------------|-----------------|---------------|-------------|----------|---------------------|---------------------------|------------|
| Contract | Number: ALL | ✓ Cor        | porate ID: XP17 | P Number      | r: P1_7     | ~        | 1 - 11 out of 11    | Payment Info              | ormation   |
|          |             |              | •               |               |             |          |                     | Total Invoiced            | \$5,405.49 |
|          |             |              |                 |               |             |          |                     | Total Failed              | \$0.00     |
|          |             | - •          |                 | Ir Ir         | nitiate All |          |                     | Total Current Deferred    | \$0.00     |
| Contract | Invoiced    | Previous     | Payment/Failed  | Initiate      | Defer       | Follad   |                     | Total Previously Deferred | \$0.00     |
| Number   | Amount ↑↓   | Amount       | Date            | Payment       | Delei       | raileu   | CFIID               | Total Pending             | \$0.00     |
|          |             |              | 00000010        |               |             |          |                     | Total Successful          | \$0.00     |
| H01      | \$27.24     | \$0.00       | 00/30/2010      | $\checkmark$  |             |          | CG15021_7H0_1 🔨     | Total Available           | \$5,405.49 |
| H21      | \$474.21    | \$0.00       | 06/30/2016      |               |             |          | CG150217H21         |                           |            |
| H49      | \$71.74     | \$0.00       | 06/30/2016      | ✓             |             |          | CG150217H49         |                           |            |
| H55      | \$7.32      | \$0.00       | 06/30/2016      | ✓             |             |          | CG150217H55         |                           |            |
| S56      | \$953.99    | \$0.00       | 06/30/2016      | ✓             |             |          | CG150217S56         |                           |            |
| S51      | \$4.90      | \$0.00       | 06/30/2016      | ✓             |             |          | CG15021_7S5_1       |                           |            |
| S50      | \$2,243.70  | \$0.00       | 06/30/2016      | ✓             |             |          | CG15021_7S5_0       |                           |            |
| S50      | \$481.41    | \$0.00       | 06/30/2016      | $\checkmark$  |             |          | CG15021_755_0       |                           |            |
|          | ι           | Jpdate All 🗌 |                 |               |             |          | Submit              |                           |            |

**Note:** Selecting <u>Defer</u> is <u>only</u> applicable when the <u>Defer</u> check box is available <u>and</u> if the Manufacturer's bank ACH process prevents processing total amounts selected for payment initiation that fall below their bank's specified minimum ACH processing amount.

8) To process payment initiation, enter the <u>Payment Initiation</u> role four-digit PIN in the <u>PIN</u> <u>Validation</u> form and select the <u>Validate</u> button.

|       |                          | X |
|-------|--------------------------|---|
| Cover | age Gap Discount Program |   |
|       | PIN Validation           |   |
|       | ••••                     |   |
|       | Validate                 |   |

9) Once the process is complete, review the **Payment Information region's** <u>Total Pending</u> and <u>Total Available</u> fields for updated amounts.

| PALMETTO GBA                       |                           | AS<br>RE & MEDICAID SERVICES  |                        |                                       | <u>Contact Us</u>   <u>My Profile</u>   <u>Logout</u><br>I | Help   Reporting<br>ogged on as XP1_7<br>Test Environment |
|------------------------------------|---------------------------|-------------------------------|------------------------|---------------------------------------|------------------------------------------------------------|-----------------------------------------------------------|
| Home                               | Payments Comp             | leted Receipts                | Reports                | Disputes                              |                                                            |                                                           |
| Manufacture                        | er Portal                 | CGDP Paym                     | ents                   | Payments due: 10/09/201               | <u>a</u>                                                   |                                                           |
| Contract Number:                   | ALL V Corporate           | ID: XP1_7 P Nu                | mber: P1_7 V           | -,                                    | Payment Inform                                             | ation                                                     |
|                                    |                           |                               |                        |                                       | Total Invoiced                                             | \$5,405.49                                                |
|                                    |                           |                               | ✓ Initiate All         |                                       | Total Failed                                               | \$0.00                                                    |
|                                    | . Previous                |                               |                        |                                       | Total Current Deferred                                     | \$6.46                                                    |
| Contract Invoiced<br>Number Amount | Deferred Pa               | yment/Failed Init<br>Date Pav | iate Defer Fai<br>ment | iled EFT ID                           | Total Previously Deferred                                  | \$0.00                                                    |
| There are no more r                | remaining invoice line it | ems for the quarter.          |                        |                                       | Total Successful                                           | \$0.00                                                    |
|                                    |                           |                               |                        |                                       | Total Available                                            | \$0.00                                                    |
|                                    | Update All                | •                             |                        | Submit                                |                                                            |                                                           |
| Pending Transaction                | าร                        |                               |                        | 1 - 11 out of 11                      | Payment Initiation Uploa                                   | đ                                                         |
| Contract Number                    | Authorization Amt         | Date Submitted                | Payment Date           | Stop Payment                          | Brow                                                       | Se Upload                                                 |
| H01                                | \$27.24                   | 06/24/2016                    | 06/30/2016             |                                       |                                                            |                                                           |
| H21                                | \$474.21                  | 06/24/2016                    | 06/30/2016             | · · · · · · · · · · · · · · · · · · · | •                                                          |                                                           |
| H49                                | \$71.74                   | 06/24/2016                    | 06/30/2016             |                                       |                                                            |                                                           |
| H55                                | \$7.32                    | 06/24/2016                    | 06/30/2016             |                                       |                                                            |                                                           |
| S56                                | \$953.99                  | 06/24/2016                    | 06/30/2016             |                                       |                                                            |                                                           |
| S5_1                               | \$4.90                    | 06/24/2016                    | 06/30/2016             |                                       |                                                            |                                                           |
| S50                                | \$2,243.70                | 06/24/2016                    | 06/30/2016             |                                       |                                                            |                                                           |
| S50                                | \$481.41                  | 06/24/2016                    | 06/30/2016             |                                       |                                                            |                                                           |
| S50                                | \$475.79                  | 06/24/2016                    | 06/30/2016             |                                       |                                                            |                                                           |
| 58_1                               | \$474.77                  | 06/24/2016                    | 06/30/2016             |                                       |                                                            |                                                           |
|                                    |                           |                               |                        | Stop Payment(s)                       |                                                            |                                                           |

You have now completed working with invoice line items totaling greater than the Portal's systemdefault allowable amounts.

### Prior Reporting Period Deferment - N/A Payable Invoices Distributed for Reporting Period

This instruction provides direction on how to process previously deferred items when the current reporting period has no payable invoice activity available.

#### Instruction Scenario:

Invoices deferred from a prior reporting period require additional processing. The current reporting period contains only distributed invoices for receipt from Sponsors. No payable invoices are available.

In this scenario, the prior period deferred items require processing in the current period, however, the current period does not have any payable invoices. The <u>Total Available</u> amount of all invoices is less than this Manufacturer's bank ACH minimum threshold of \$10.00 USD, so all invoice line items are eligible for deferment

**<u>Remember</u>**: Manufacturers are responsible for verifying with their banking institution the specific threshold for low-dollar ACH amounts permitted for processing.

#### Note:

Completion of this process is limited to Manufacturer associates assigned the *Payment Initiation* role.

1) Authorized users of the Portal will enter the Corporate ID in the <u>User ID</u> field and the corresponding password into the <u>Password</u> field on the **Login form**.

| PALMETTO GBA.<br>A CELERIAN GROUP COMPANY | CENTERS FOR MEDICARE & MEDICAID SERVICES | <u>Contact Us</u>   <u>Help</u> |
|-------------------------------------------|------------------------------------------|---------------------------------|
| C                                         | Coverage Gap Discount Program            |                                 |
|                                           | User ID:<br>Password:<br>Login           |                                 |

2) After entering the <u>User ID</u> and <u>Password</u> successfully, a random security question appears from the three security questions selected during initial security data setup. Enter the correct answer and select the <u>Validate</u> button.

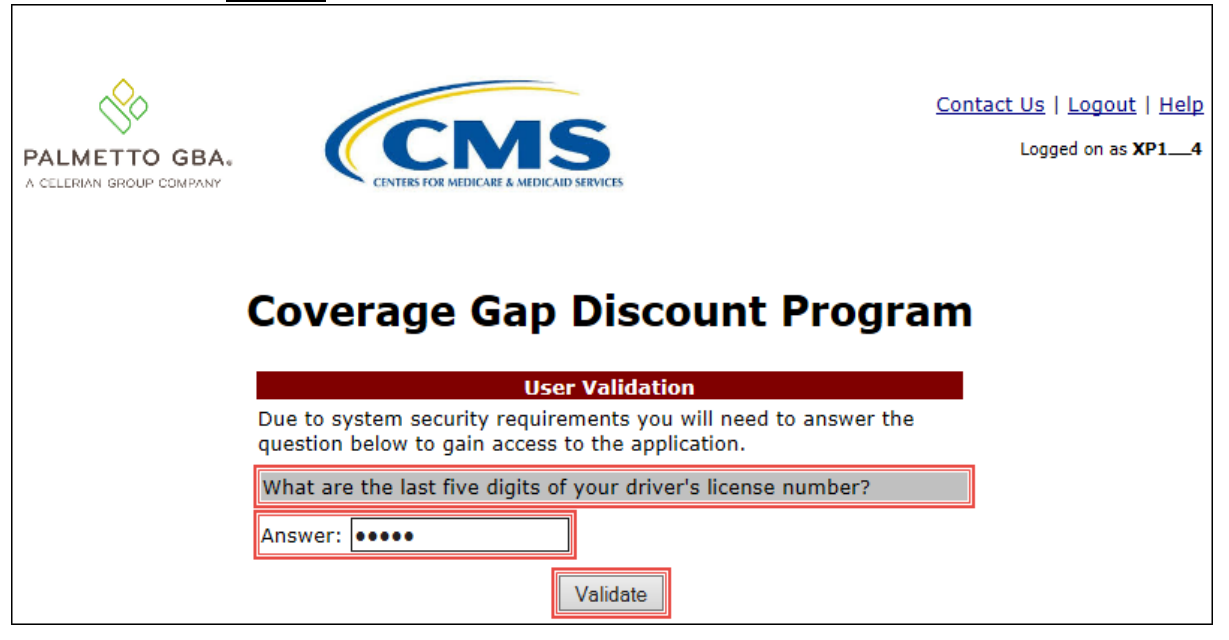

3) On the **Home** tab, select the specific type of invoice from the drop down list located in the <u>Invoice Type</u> field.

| PALMETTO G                      | BA. CINHR                  | S FOR MEDICARE & MEDICARD SER | WICES                   |         |                | Contact Us   My Profile   Logout   Help   Reporting<br>Logged on as XP1_4<br>Test Environment                                                                                                    |
|---------------------------------|----------------------------|-------------------------------|-------------------------|---------|----------------|----------------------------------------------------------------------------------------------------|
| Home                            | Payments                   | Completed                     | Receipts                | Reports | Disputes       |                                                                                                    |
| Manufactu                       | irer Porta                 | Cove                          | r <mark>age G</mark> ap | Discou  | int Progra     | am 🚔                                                                                                    |
| Corporate ID Invo<br>XP1_4 Quar | bice Type P Num<br>terly V | Reporting<br>ber Period       | Status                  |         | 1 - 3 out of 3 | Welcome to Coverage Gap Discount Portal where<br>you can initiate a payment, check the status of<br>payments and receipt of payments as well as view<br>your reports.<br>For payment functions, start by selecting a line                                                                                                    |
| Invoice Type                    | <u>P Number</u>            | Reporting<br>Period           | <u>Status</u>           | Select  |                | item from the list to the left of this message.                                                                                                    |
| Quarterly                       | P1_4<br>P1_4               | 201503<br>201502              | Successful              | 0       |                | Available       Invoice is ready for payment initiations         Failed       One or more items has an unsuccessful payment attempt         Incomplete One or more items have not been paid         Pending       All line items have been initiated successfully         Successful All line items have been paid successfully |
|                                 |                            |                               |                         |         |                | Reporting Periods with no invoice line items         Filter by:       P Number       Reporting Period         P Number       Reporting Period         P Number       Reporting Period         There is an invoice report for the selected P Number                                                                              |

4) Populate the <u>Select</u> radio button for the reporting period then select the **Payments** tab to view the invoice line items for the specific reporting period.

| PALMETTO G                             | BA.                             |                                         | næs                                |         |                | Contact Us   My Profile   Logout   Help   Reporting<br>Logged on as XP1_4<br>Test Environment                                                                                                    |
|----------------------------------------|---------------------------------|-----------------------------------------|------------------------------------|---------|----------------|----------------------------------------------------------------------------------------------------|
| Home                                   | Payments                        | Completed                               | Receipts                           | Reports | Disputes       |                                                                                                    |
| Manufacti                              | ırer Porta                      | l Cover                                 | age Gap                            | Discou  | nt Progra      | am 🚊                                                                                                    |
| Corporate ID Invo<br>XP14 Quar         | pice Type P Num<br>tterly ♥ ALL | Reporting<br>ber Period                 | Status                             |         | 1 - 3 out of 3 | Welcome to Coverage Gap Discount Portal where<br>you can initiate a payment, check the status of<br>payments and receipt of payments as well as view<br>your reports.<br>For payment functions, start by selecting a line                                                                                                    |
| Invoice Type<br>Quarterly<br>Quarterly | P Number<br>P14<br>P14          | Reporting<br>Period<br>201503<br>201502 | <u>Status</u><br>N/A<br>Successful | Select  |                | item from the list to the left of this message.                                                                                                    |
| Quitery                                |                                 | 201302                                  | Jaccosta                           |         |                | Available       Invoice is ready for payment initiations         Failed       One or more items has an unsuccessful payment attempt         Incomplete One or more items have not been paid         Pending       All line items have been initiated successfully         Successful All line items have been paid successfully |
|                                        |                                 |                                         |                                    |         |                | Reporting Periods with no invoice line items       Filter by:     P Number     Reporting Period       ALL     ALL     ALL                                                                                                    |
|                                        |                                 |                                         |                                    |         |                | P Number Reporting Period There is an invoice report for the selected P Number                                                                                                    |

5) On the **Payments** tab, review the **Payment Information region**. Note that the <u>Total Invoiced</u> field contains zeros, due to the Manufacturer not receiving payable invoices for the reporting period. However, the <u>Total Previously Deferred</u> and <u>Total Available</u> fields display the total dollar amount of invoices deferred from the prior period.

|                          | TO GBA:     | CENTERS FOR                       | MEDICARE & MEDICARD SERVICES |          |                       |           |                    | Contact Us   My Profile   Logout   He | lp   <u>Reporting</u><br>ed on as <b>XP14</b><br>Test Environment |
|--------------------------|-------------|-----------------------------------|------------------------------|----------|-----------------------|-----------|--------------------|---------------------------------------|-------------------------------------------------------------------|
| Hon                      | ne Payr     | nents (                           | Completed Rec                | eipts    | Reports               | Dispute   | es                 |                                       |                                                                   |
| Manufa                   | acturer     | Portal                            | CGDP Pa                      | yment    | <b>S</b><br>d: 201503 | 3 Payment | ts due: 12/09/2015 | â.                                    |                                                                   |
| Contract                 | Number: ALL | ✓ Cor                             | porate ID: XP1_4             | P Numbe  | r: P1_4 N             |           | 1 - 3 out of 3     | Payment Information                   | <u>n</u>                                                          |
|                          |             |                                   |                              |          |                       |           |                    | Total Invoiced                        | \$0.00                                                            |
|                          |             |                                   |                              |          | altiste All           |           |                    | Total Failed                          | \$0.00                                                            |
|                          |             | Desulaus                          |                              | L 1      | Ittate All            |           |                    | Total Current Deferred                | \$0.00                                                            |
| Contract                 | Invoiced    | Deferred                          | Payment/Failed               | Initiate | Defer                 | Failed    | EFT ID             | Total Previously Deferred             | \$3.28                                                            |
| Number                   | Amount ↑↓   | Amount                            | Date                         | Payment  |                       |           |                    | Total Pending                         | \$0.00                                                            |
| 110 1                    | ¢0.00       | ¢1.40                             | 12/08/2015                   |          |                       |           |                    | Total Successful                      | \$0.00                                                            |
| H2_1                     | \$0.00      | \$1.40                            | 10/00/0015                   | _        | _                     |           | CG15021_4H2_1      | Total Available                       | \$3.28                                                            |
| H43                      | \$0.00      | \$1.56                            | 12/08/2015                   |          |                       |           | CG15021_4H4_3      |                                       |                                                                   |
| H5_4                     | \$0.00      | \$0.32                            | 12/08/2015                   |          |                       |           | CG15021_4H5_4      | Payment Initiation Upload             |                                                                   |
|                          | U           | Ipdate All 🗆 🛛                    | -                            |          |                       |           | Submit             | Browse                                | Upload                                                            |
| Pending Tr               | ansactions  |                                   |                              |          |                       |           |                    |                                       |                                                                   |
| Contract<br>There are no | Number Au   | thorization A<br>sactions at this | <b>Date Submitt</b><br>time. | ed Pay   | ment Dat              | te St     | op Payment         |                                       |                                                                   |
|                          |             |                                   |                              |          |                       |           | Stop Payment(s)    | 1                                     |                                                                   |

6) Review the invoice line items in the **Payment Initiation region** and notice that the <u>Defer</u> check box is available when the **Payment Information region's** <u>Total Available</u> field displays an amount less than \$20.00 USD.

This example displays active <u>Defer</u> check boxes for <u>Previous Deferred Amount</u> invoice line items that fall below the CGDP Portal allowable amount of \$20.00 USD and fall below this Manufacturer's bank ACH minimum threshold amount. Note that there are no <u>Invoiced Amounts</u> available in this scenario.

|          |             |              | Invoice Rep      | orting Period  | d: 20150   | 3 Payme | ents due: 12/09/2015 |                           |        |
|----------|-------------|--------------|------------------|----------------|------------|---------|----------------------|---------------------------|--------|
| Contract | Number: ALL | ✓ Cor        | porate ID: XP1_4 | P Number       | r: P1_4    | ~       | 1 - 3 out of 3       | Payment Information       |        |
|          |             |              |                  | Total Invoiced | \$0.00     |         |                      |                           |        |
|          |             |              |                  | Total Failed   | \$0.00     |         |                      |                           |        |
|          |             | Durantaria   |                  |                | ittate All |         |                      | Total Current Deferred    | \$0.00 |
| Contract | Invoiced    | Deferred     | Payment/Failed   | Initiate       | Defer      | Failed  | FFT ID               | Total Previously Deferred | \$3.28 |
| Number   | Amount ↑↓   | Amount       | Date             | Payment        |            |         |                      | Total Pending             | \$0.00 |
|          | +0.00       | <b>H</b>     | 12/08/2015       |                |            |         |                      | Total Successful          | \$0.00 |
| H2_1     | \$0.00      | \$1.40       | 12/00/2010       |                | H          |         | CG15021114H2001      | Total Available           | \$3.28 |
| H43      | \$0.00      | \$1.56       | 12/08/2015       |                |            |         | CG15021114H4003      | -                         |        |
| H5_4     | \$0.00      | \$0.32       | 12/08/2015       |                |            |         | CG15021114H5774      |                           |        |
|          | ι           | Jpdate All 🗌 |                  |                |            |         | Submit               |                           |        |

**<u>Remember</u>**: Manufacturers are responsible for verifying with their banking institution the specific threshold for low-dollar ACH amounts permitted for processing. If the Manufacturer's banking institution can process the amount displayed for an invoice item, the Manufacturer **should not** utilize the Defer process for that line item.

7) Populate the <u>Defer</u> check boxes with a check mark to select all invoice line item(s) for deferment and select the <u>Submit</u> button, located at the bottom right of the **Payment Initiation region**.

|              | TO GBA:         | CENTIRE R     |                  | crs           |                      |           |                    | Contact Us   My Profile   Logout   Helj<br>Logger<br>Tr | 0   <u>Reporting</u><br>d on as <b>XP14</b><br>est Environment |
|--------------|-----------------|---------------|------------------|---------------|----------------------|-----------|--------------------|---------------------------------------------------------|----------------------------------------------------------------|
| Hon          | ne Payn         | nents         | Completed        | Receipts      | Reports              | Disput    | es                 |                                                         |                                                                |
| Manufa       | acturer         | Portal        | CGDP             | Payment       | S                    | 0         |                    | ē,                                                      |                                                                |
| Contract     | Number: All     | ×             | Invoi            | A R Number    | od: 20150            | 3 Payment | ts due: 12/09/2015 | Payment Information                                     |                                                                |
| Contract     |                 | C(            | iporate ID. API_ | _+ PNullibe   | a. <u>[- 1 _ 7</u> . | <b>*</b>  | 1 - 3 out of 3     | Total Invoiced                                          | \$0.00                                                         |
|              |                 |               |                  |               |                      |           |                    | Total Failed                                            | \$0.00                                                         |
|              |                 | Brovious      |                  |               | nitiate All          |           |                    | Total Current Deferred                                  | \$0.00                                                         |
| Contract     | Invoiced        | Deferred      | Payment/Fa       | iled Initiate | Defer                | Failed    | EFT ID             | Total Previously Deferred                               | \$3.28                                                         |
| Number       | Amount ↑↓       | Amount        | Date             | Payment       |                      |           |                    | Total Pending                                           | \$0.00                                                         |
| H2_1         | \$0.00          | \$1.40        | 12/08/2015       |               | $\checkmark$         |           | CG15021114H2001    | Total Successful                                        | \$0.00                                                         |
| H43          | \$0.00          | \$1.56        | 12/08/2015       |               | ~                    |           | CG15021114H4003    |                                                         |                                                                |
| H5_4         | \$0.00          | \$0.32        | 12/08/2015       |               | $\checkmark$         |           | CG15021114H5774    | Payment Initiation Upload                               |                                                                |
|              | U               | pdate All     |                  |               |                      |           | Submit             | Browse                                                  | Upload                                                         |
| Pending Tr   | ansactions      |               |                  | _             |                      |           |                    |                                                         |                                                                |
| Contract     | Number Au       | thorization   | Amt Date Su      | bmitted Pa    | yment Da             | te St     | op Payment         |                                                         |                                                                |
| There are no | o pending trans | actions at th | is time.         |               |                      |           |                    |                                                         |                                                                |
|              |                 |               |                  |               |                      |           | Stop Payment(s)    |                                                         |                                                                |

**Note**: Selecting <u>Defer</u> is <u>only</u> applicable when the <u>Defer</u> check box is available <u>and</u> if the Manufacturer's bank ACH process prevents processing total amounts selected for payment initiation that fall below their bank's specified minimum ACH processing amount.

Invoice line items will no longer be available for deferment if the invoice line item(s) remains unprocessed for payment for 16 reporting periods. Invoice line item(s) in this status will require payment processing between the two entities.

8) To process the submission of the deferred payment, enter the <u>*Payment Initiation*</u> role four-digit PIN in the <u>PIN Validation</u> form and select the <u>*Validate*</u> button.

9) This message will appear after selecting the <u>Submit</u> button.

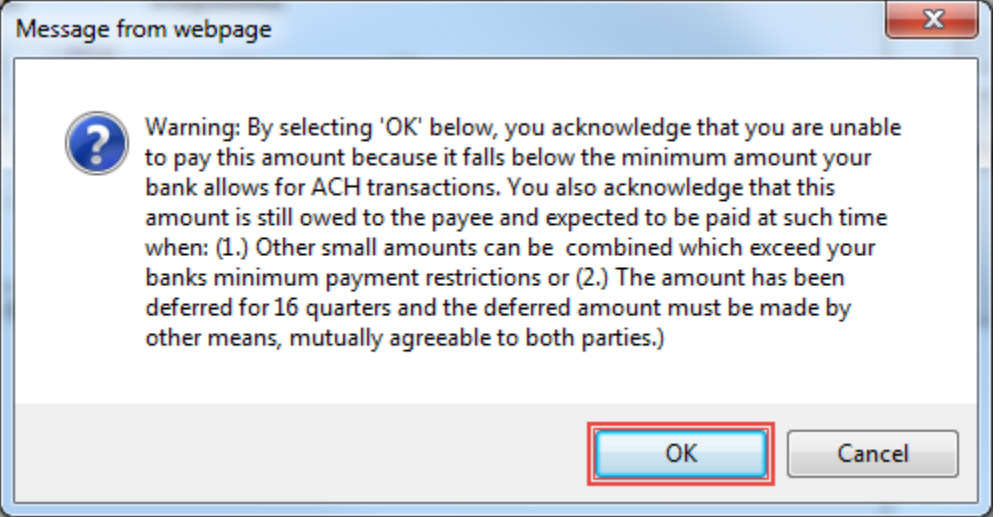

Note: Selecting the  $\underline{OK}$  button to defer the invoice line item to the subsequent period creates an irreversible event.

If it is determined that the selected line is not the correct deferrable invoice to process, utilize the *Cancel* button to exit the message screen and update the invoice line item.

10) Select <u>OK</u> to defer the selected invoice line item.

11) Once the defer process is complete, review the **Payment Information region's** <u>Total Previously</u> <u>Deferred</u> and <u>Total Available</u> fields for updated amounts.

| PALMETTO GBA.<br>A CELERIAN GROUP COMPANY                                                                                                    | Contact Us   My Profile   Logol                                      | <u>It   Help   Reporting</u><br>Logged on as <b>XP1_4</b><br>Test Environment |
|----------------------------------------------------------------------------------------------------|----------------------------------------------------------------------|-------------------------------------------------------------------------------|
| Home Payments Completed Receipts Reports Disputes                                                                                                    |                                                                      |                                                                               |
| Manufacturer Portal CGDP Payments                                                                                                    | <b>a</b>                                                             |                                                                               |
| Invoice Reporting Period: 201503 Payments due: 12/09/2015                                                                                                    | Payment Info                                                         | rmation                                                                       |
|                                                                                                    | Total Invoiced                                                       | \$0.00                                                                        |
|                                                                                                    | Total Failed                                                         | \$0.00                                                                        |
| Contract         Invoiced         Previous           Deferred         Payment/Failed         Initiate           Number         Amount ↑↓         Deferred           Amount         Date         Payment                                                              | Total Current Deferred<br>Total Previously Deferred<br>Total Pending | \$0.00<br>\$0.00<br>\$0.00                                                    |
| There are no more remaining invoice line items for the quarter.                                                                                                    | Total Successful                                                     | \$0.00                                                                        |
|                                                                                                    | Total Available                                                      | \$0.00                                                                        |
| Update All       Image: Submit         Pending Transactions       Contract Number         Authorization Amt       Date Submitted       Payment Date       Stop Payment         There are no pending transactions at this time.       Stop Payment       Stop Payment | Payment Initiation Uplo                                              | ad<br>wse Upload                                                              |
| Stop Payment(s)                                                                                                    |                                                                      |                                                                               |

12) To verify the deferred invoice line items, return to the Home tab and select the prior quarter.

| PALMETTO G                             | BA. CINTR              | S FOR MEDICARE & MEDICAID SER           | IVICES                             |         |                | Contact Us   My Profile   Logout   Help   Reporting<br>Logged on as XP1_4<br>Test Environment                                                                                                    |
|----------------------------------------|------------------------|-----------------------------------------|------------------------------------|---------|----------------|----------------------------------------------------------------------------------------------------|
| Home                                   | Payments               | Completed                               | Receipts                           | Reports | Disputes       |                                                                                                    |
| Manufactu                              | irer Porta             | Cove                                    | rage Gap                           | Discou  | int Progra     | am 🚔                                                                                                    |
| Corporate ID Invo<br>XP1_4 ALL         | ice Type P Num         | Reporting<br>ber Period                 | Status                             |         | 1 - 3 out of 3 | Welcome to Coverage Gap Discount Portal where<br>you can initiate a payment, check the status of<br>payments and receipt of payments as well as view<br>your reports.<br>For payment functions, start by selecting a line                                                                              |
| Invoice Type<br>Quarterly<br>Quarterly | P Number<br>P14<br>P14 | Reporting<br>Period<br>201503<br>201502 | <u>Status</u><br>N/A<br>Successful | Select  |                | item from the list to the left of this message.         Available       Invoice is ready for payment initiations         Failed       One or more items has an unsuccessful payment attempt                                                                                                    |
|                                        |                        |                                         |                                    |         |                | Incomplete One or more items have not been paid           N/A         Invoices requiring payment initiation not<br>applicable. Invoice receipts available           Pending         All line items have been initiated<br>successfully           Successful All line items have been paid successfully |
|                                        |                        |                                         |                                    |         |                | P Number         Reporting Period           Filter by:         P Number         Reporting Period           ALL         ALL         ALL                                                                                                    |
|                                        |                        |                                         |                                    |         |                | P Number Reporting Period There is an invoice report for the selected P Number                                                                                                    |

## 13) Select the **Completed** tab, and review the data listed in the **Completed Transactions region**.

This example displays the selected invoice line items as Deferred in the <u>Status</u> field. *Note*: The <u>Payment Date</u> field displays the most recent deferred date.

| PALMETTO GBA.<br>A CELERIAN GROUP COMPANY                         |                                                        | IS<br>HDICAID SHEVICES                                 |                                                   |                                              | <u>Contact</u>    | <u>Us   My Profile   Logou</u>                                                                                                    | ut   <u>Help</u>   <u>Reporting</u><br>Logged on as <b>XP1_4</b><br>Test Environment                                                                       |
|-------------------------------------------------------------------|--------------------------------------------------------|--------------------------------------------------------|---------------------------------------------------|----------------------------------------------|-------------------|----------------------------------------------------------------------------------------------------|----------------------------------------------------------------------------------------------------|
| Home Pa                                                           | ayments Complete                                       | d Receipts                                             | Reports Di                                        | sputes                                       |                   |                                                                                                    |                                                                                                    |
| Manufacture                                                       | r Portal CO                                            | GDP Comple                                             | ted Payme                                         | nts                                          | 2                 |                                                                                                    |                                                                                                    |
| Contract Number: AL                                               | L V Corporate I                                        | D: XP1_4 P Num                                         | Invoice F<br>nber: P1_4 V                         | eporting Period: 20<br>1 - 3 out of 3        | 1502 <sup>1</sup> | Payment Informat<br>Total Invoiced<br>Total Received                                                                                                    | ion for P1 <u>4</u><br>\$3.28<br>\$0.00                                                                                                    |
| Contract Number<br>H21<br>H43<br>H54                              | Invoiced Amount<br>\$1.40<br>\$1.56<br>\$0.32          | Payment Date<br>12/08/2015<br>12/08/2015<br>12/08/2015 | <u>Status</u><br>Deferred<br>Deferred<br>Deferred | EFTID<br>CG150214H<br>CG150214H<br>CG150214H | 21<br>43<br>54    | Total Deferred<br>Total Pending<br>Total Failed<br>Total Outstanding                                                                                                    | \$3.28<br>\$0.00<br>\$0.00<br>\$0.00                                                                                                    |
| <sup>1</sup> To view completed payı<br>line item that contains ti | ments for a different rep<br>he desired reporting peri | orting period, return to<br>od.                        | the Home tab and se                               | ect the radio button                         | St.               | Possible St.<br>Deferred Payer has det<br>amount owed<br>bank's ACH m<br>Pending Payer initiatio<br>The debiting p<br>period and crr<br>remain<br>uccessful Funds should<br>the payee's a | atuses<br>ermined that the<br>is below their<br>inimums<br>n was successful.<br>process, holding<br>editing process still<br>now be available in<br>ccount |

You have now completed processing a previously deferred invoice line item in the following reporting period that received no payable invoice line items.

### Prior Reporting Period Deferment - No Invoices Distributed for Current Reporting Period

This instruction provides direction on how to process previously deferred items when the current reporting period has no invoice activity available.

#### Instruction Scenario:

Invoices deferred from a prior reporting period require additional processing. The current reporting period did not receive distributed invoices available for payment or receipt. The Portal updates the prior reporting period status to Incomplete as well as updating the reporting period line item with a red font. Users are required to review any reporting periods with statuses other than Successful and perform processing as necessary to remain in program compliance.

In this scenario, the prior period deferred items require processing, even though the current period has no invoices distributed for payment or receipt. The <u>Total Available</u> amount of all invoices is less than this Manufacturer's bank ACH minimum threshold of \$10.00 USD, so all invoice line items are eligible for deferment.

**<u>Remember</u>**: Manufacturers are responsible for verifying with their banking institution the specific threshold for low-dollar ACH amounts permitted for processing.

#### Note:

Completion of this process is limited to Manufacturer associates assigned the *Payment Initiation* role.

1) Authorized users of the Portal will enter the Corporate ID in the <u>User ID</u> field and the corresponding password into the <u>Password</u> field on the **Login form**.

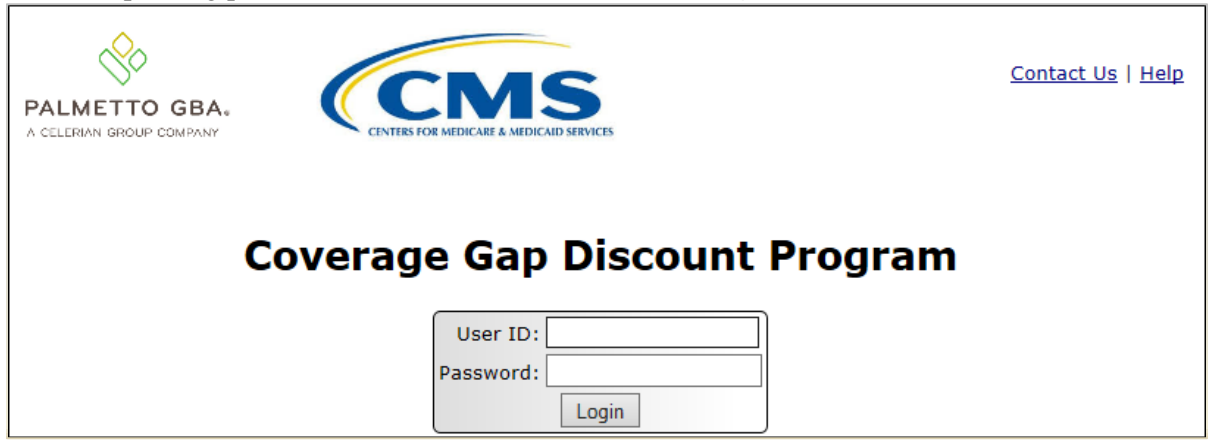

2) After entering the <u>User ID</u> and <u>Password</u> successfully, a random security question appears from the three security questions selected during initial security data setup. Enter the correct answer and select the <u>Validate</u> button.

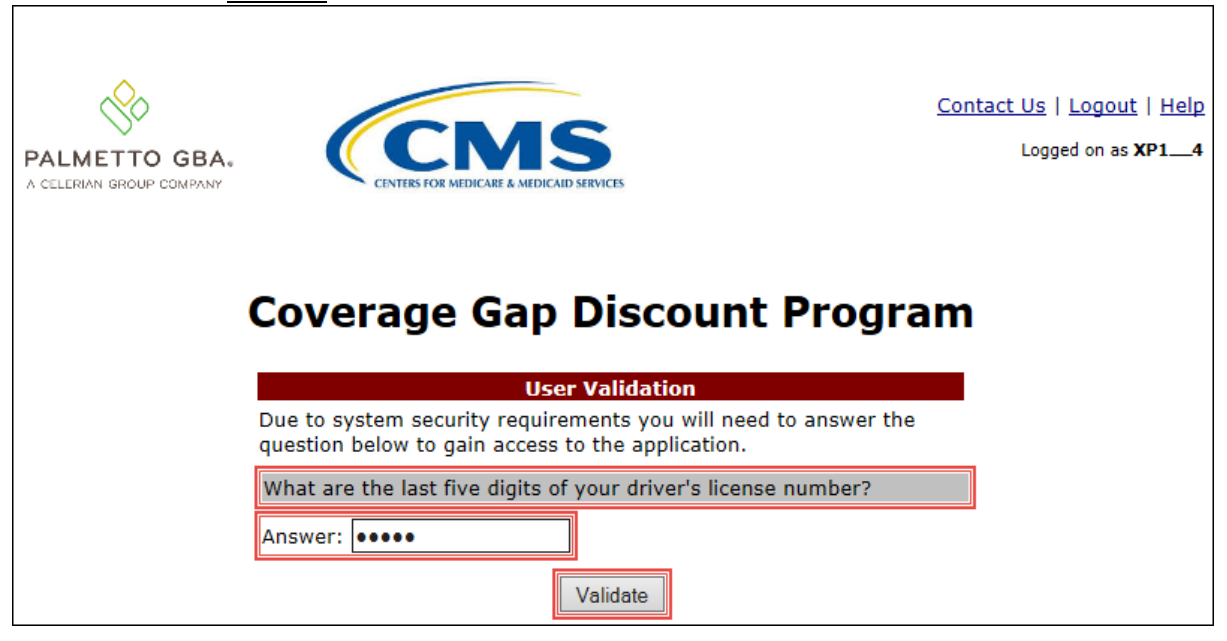

- 3) On the **Home** tab, review the following sections:
  - System message above the **Filter region** displays "One or More Reporting Periods Have Outstanding Payments."
  - Updated status of prior reporting periods in the **Filter Results region**, the example displays the updated status of Incomplete
  - No Invoice Reporting region displays the current reporting period

| PALMETTO G                      | BA:                            | FOR MEDICARE & MEDICAID SERV | ICES             |               |                | Contact Us   My Profile   Logout   Help   Reporting<br>Logged on as XP1_4<br>Test Environment                                                                                                    |
|---------------------------------|--------------------------------|------------------------------|------------------|---------------|----------------|----------------------------------------------------------------------------------------------------|
| Home                            | Payments                       | Completed                    | Receipts         | Reports       | Disputes       |                                                                                                    |
| Manufactu                       | irer Portal                    | Cover                        | age Gap          | Disco         | unt Progra     | am 🚔                                                                                                    |
|                                 | One or More Repo               | orting Periods Have          | e Outstanding Pa | yments        |                | Welcome to Coverage Gap Discount Portal where                                                                                                    |
| Corporate ID Invo<br>XP1_4 Quar | ice Type P Numb<br>terly V ALL | Reporting<br>Period          | Status           |               | 1 - 3 out of 3 | you can initiate a payment, check the status of<br>payments and receipt of payments as well as view<br>your reports.<br>For payment functions, start by selecting a line                                                                                                    |
| Invoice Type                    | <u>P Number</u>                | Reporting<br>Period          | <u>Status</u>    | <u>Select</u> |                | item from the list to the left of this message.                                                                                                    |
| Quarterly                       | P14                            | 201502                       | Incomplete       | 0             |                | Available       Invoice is ready for payment initiations         Failed       One or more items has an unsuccessful payment attempt         Incomplete One or more items have not been paid         Pending       All line items have been initiated successfully         Successful All line items have been paid successfully |
|                                 |                                |                              |                  |               |                | Reporting Periods with no invoice line items       Filter by:     P Number       Reporting Period       ALL                                                                                                    |
|                                 |                                |                              |                  |               |                | P Number Reporting Period P1_4 201503                                                                                                    |

4) Populate the <u>Select</u> radio button for the reporting period with the updated status of Incomplete, displayed in red font, and then select the **Payments** tab to view the invoice line items for the specific reporting period.

| PALMETTO G | BA.        | S FOR MEDICARE & MEDICAID SEN                                                                  | RVICES                                                       |                   |                | Contact Us   My Profile   Logout   Help   Reporting<br>Logged on as XP1_4<br>Test Environment                                                                                                    |
|------------|------------|------------------------------------------------------------------------------------------------|--------------------------------------------------------------|-------------------|----------------|----------------------------------------------------------------------------------------------------|
| Home       | Payments   | Completed                                                                                      | Receipts                                                     | Reports           | Disputes       |                                                                                                    |
| Manufactu  | irer Porta | Cover<br>corting Periods Have<br>Reporting<br>Period<br>ALL ~<br>Reporting<br>Period<br>201502 | ve Outstanding Pa<br>Status<br>ALL V<br>Status<br>Incomplete | ayments<br>Select | 1 - 3 out of 3 | Welcome to Coverage Gap Discount Portal where you can initiate a payment, check the status of payments and receipt of payments as well as view your reports.         Word payment functions, start by selecting a line item from the list to the left of this message.         Available Invoice is ready for payment initiations Failed One or more items has an unsuccessful payment attempt         Incomplete One or more items have not been paid Pending All line items have been initiated successfully         Successful All line items have been paid successfully         Etiter by: <u>P Number</u> Reporting Periods with no invoice line items         Main Deriver Complexition of All Line Y         P Number       Reporting Period |
|            |            |                                                                                                |                                                              |                   |                | P14 201503                                                                                                    |

5) On the **Payments** tab, review the **Payment Information region's** <u>Total Available</u> field to note the total dollar amount of available invoices.

| PALMETI<br>A CELERIAN GRO | TO GBA:         | CENTERS FOR      | MIDICARE & MEDICAID SERVICES |          |             |         |                 | Contact Us   <u>My Profile</u>   <u>Lo</u> | gout   <u>Help</u>   <u>Reporting</u><br>Logged on as <b>XP1_4</b><br>Test Environment |
|---------------------------|-----------------|------------------|------------------------------|----------|-------------|---------|-----------------|--------------------------------------------|----------------------------------------------------------------------------------------|
| Hon                       | ne Payr         | ments            | Completed Rec                | eipts    | Reports     | Dispute | s               |                                            |                                                                                        |
| Manufa                    | acturer         | Portal           | CGDP Pa                      | yment    | <b>S</b>    | Davmont | due: 10/00/2015 | Ē                                          |                                                                                        |
| Contract                  | Number: ALL     | ✓ Cor            | porate ID: XP1_4             | P Numbe  | er: P1_4 V  | ayments | 1 - 3 out of 3  | Payment In                                 | formation                                                                              |
|                           |                 |                  |                              |          |             |         |                 | Total Invoiced                             | \$3.28                                                                                 |
|                           |                 |                  |                              | 🗌 🗌 II   | nitiate All |         |                 | Total Current Deferred                     | \$0.00                                                                                 |
| Contract                  | Invoiced        | Previous         | Payment/Failed               | Initiate |             |         |                 | Total Previously Deferred                  | \$0.00                                                                                 |
| Number                    | Amount↑↓        | Amount           | Date                         | Payment  | Defer       | Failed  | EFT ID          | Total Pending                              | \$0.00                                                                                 |
|                           | ** **           | +0.00            | 12/08/2015                   |          |             |         |                 | Total Successful                           | \$0.00                                                                                 |
| H2_1                      | \$1.40          | \$0.00           | 12/00/2013                   |          |             |         | CG15031_4H2_1   | Total Available                            | \$3.28                                                                                 |
| H4_3                      | \$1.56          | \$0.00           | 12/08/2015                   |          |             |         | CG15031_4H4_3   |                                            |                                                                                        |
| H5_4                      | \$0.32          | \$0.00           | 12/08/2015                   |          |             |         | CG15031_4H5_4   | Payment Initiation Up                      | bload                                                                                  |
|                           | ι               | Jpdate All 🗌     |                              |          |             |         | Submit          |                                            | Browse Upload                                                                          |
| Pending Tra               | ansactions      |                  |                              |          |             |         |                 |                                            |                                                                                        |
| Contract                  | Number Au       | thorization A    | ant Date Submitte            | ed Pay   | ment Date   | e Sto   | p Payment       |                                            |                                                                                        |
| There are no              | o pending trans | sactions at this | s time.                      |          |             |         |                 |                                            |                                                                                        |
|                           |                 |                  |                              |          |             |         |                 |                                            |                                                                                        |
|                           |                 |                  |                              |          |             |         | Stop Payment(s) |                                            |                                                                                        |

6) Review the invoice line items in the **Payment Initiation region** and notice that the <u>Defer</u> check box is available when the **Payment Information region's** <u>Total Available</u> field displays an amount less than \$20.00 USD.

This example displays active <u>Defer</u> check boxes for invoice line items that fall below the CGDP Portal allowable amount of \$20.00 USD and fall below this Manufacturer's bank ACH minimum threshold amount.

|          | Invoice Reporting Period: 201502 Payments due: 10/09/2015 |              |                        |          |          |        |               |                           |        |       |       |  |               |        |
|----------|-----------------------------------------------------------|--------------|------------------------|----------|----------|--------|---------------|---------------------------|--------|-------|-------|--|---------------|--------|
| Contract | Number: ALL                                               | ✓ Co         | Payment Infor          | mation   |          |        |               |                           |        |       |       |  |               |        |
|          |                                                           |              | Total Invoiced         | \$3.28   |          |        |               |                           |        |       |       |  |               |        |
|          |                                                           |              | Total Failed           | \$0.00   |          |        |               |                           |        |       |       |  |               |        |
|          |                                                           | <b>D</b>     | Total Current Deferred | \$0.00   |          |        |               |                           |        |       |       |  |               |        |
| Contract | Invoiced                                                  | Previous     | Payment/Failed         | Initiate | Defer    | Failed | FET ID        | Total Previously Deferred | \$0.00 |       |       |  |               |        |
| Number   | Amount ↑↓                                                 | Amount       | Date                   | Payment  | Derer Tu | 00.01  | Derei         | Derei                     | Derei  | Derei | runcu |  | Total Pending | \$0.00 |
|          |                                                           |              | 12/08/2015             | _        |          |        |               | Total Successful          | \$0.00 |       |       |  |               |        |
| H2_1     | \$1.40                                                    | \$0.00       | 12/00/2013             |          | H        |        | CG15031_4H2_1 | Total Available           | \$3.28 |       |       |  |               |        |
| H43      | \$1.56                                                    | \$0.00       | 12/08/2015             |          |          |        | CG15031_4H4_3 |                           |        |       |       |  |               |        |
| H5_4     | \$0.32                                                    | \$0.00       | 12/08/2015             |          |          |        | CG15031_4H5_4 |                           |        |       |       |  |               |        |
|          | ι                                                         | Jpdate All 🗌 |                        |          |          |        | Submit        |                           |        |       |       |  |               |        |

<u>**Remember**</u>: Manufacturers are responsible for verifying with their banking institution the specific threshold for low-dollar ACH amounts permitted for processing. If the Manufacturer's banking institution can process the amount displayed for an invoice item, the Manufacturer **should not** utilize the Defer process for that line item.

7) Populate the <u>Defer</u> check boxes with a check mark to select all invoice line item(s) for deferment and select the <u>Submit</u> button, located at the bottom right of the **Payment Initiation region**.

| PALMETTO<br>A CELERIAN GROUP CO  | GBA:                                                      |                        |                     |                     |             |                 | Contact Us   My Profile   Log                                        | out   Help   Reporting<br>Logged on as XP1114<br>Test Environment |
|----------------------------------|-----------------------------------------------------------|------------------------|---------------------|---------------------|-------------|-----------------|----------------------------------------------------------------------|-------------------------------------------------------------------|
| Home                             | Payments                                                  | Completed Rec          | eipts               | Reports             | Disputes    |                 |                                                                      |                                                                   |
| Manufact                         | turer Porta                                               | CGDP Pa                | yment               | <b>5</b>            | Paymonto du | 10/00/2015      | â                                                                    |                                                                   |
| Contract Num                     | nber: ALL 🗸                                               | Corporate ID: XP1_4    | P Numbe             | r: P1_4 V           | 1 -         | 3 out of 3      | Payment Info                                                         | rmation<br>\$3.28                                                 |
|                                  |                                                           |                        | 🗆 Ir                | nitiate All         |             |                 | Total Failed                                                         | \$0.00                                                            |
| Contract Inv<br>Number Am        | voiced Previous<br>nount↑↓ Previous<br>Deferred<br>Amount | Payment/Failed<br>Date | Initiate<br>Payment | Defer Fa            | iled El     | FT ID           | Total Current Deferred<br>Total Previously Deferred<br>Total Pending | \$0.00<br>\$0.00<br>\$0.00                                        |
| H2_1                             | \$1.40 \$0.0                                              | 0 12/08/2015           |                     | ✓                   | c           | G15031_4H2_1    | Total Successful<br>Total Available                                  | \$0.00<br>\$3.28                                                  |
| H4_3<br>H5_4                     | \$1.56 \$0.0<br>\$0.32 \$0.0                              | 0 12/08/2015 III       |                     | <ul><li>✓</li></ul> | c           | G15031_4H4_3    | Payment Initiation Uplo                                              | bad                                                               |
|                                  | Update All                                                |                        |                     |                     |             | Submit          | Bro                                                                  | owse Upload                                                       |
| Pending Transa                   | actions                                                   |                        |                     |                     |             |                 |                                                                      |                                                                   |
| Contract Nun<br>There are no per | nber Authorizatio<br>nding transactions at                | n Amt Date Submitt     | ed Pay              | ment Date           | Stop P      | ayment          |                                                                      |                                                                   |
|                                  |                                                           |                        |                     |                     |             | Stop Payment(s) |                                                                      |                                                                   |

**Note**: Selecting <u>Defer</u> is <u>only</u> applicable when the <u>Defer</u> check box is available <u>and</u> if the Manufacturer's bank ACH process prevents processing total amounts selected for payment initiation that fall below their bank's specified minimum ACH processing amount.

Invoice line items will no longer be available for deferment if the invoice line item(s) remains unprocessed for payment for 16 reporting periods. Invoice line item(s) in this status will require payment processing between the two entities.

8) To process the submission of the deferred payment, enter the <u>*Payment Initiation*</u> role four-digit PIN in the <u>PIN Validation</u> form and select the <u>*Validate*</u> button.

| Coverage Gap Discount Program |
|-------------------------------|
| PIN Validation                |
| ••••                          |
|                               |
| Validate                      |
|                               |
|                               |
|                               |

9) This message will appear after selecting the <u>Submit</u> button.

| Message from webpage                                                                                                    |
|----------------------------------------------------------------------------------------------------|
| Warning: By selecting 'OK' below, you acknowledge that you are unable<br>to pay this amount because it falls below the minimum amount your<br>bank allows for ACH transactions. You also acknowledge that this<br>amount is still owed to the payee and expected to be paid at such time<br>when: (1.) Other small amounts can be combined which exceed your<br>banks minimum payment restrictions or (2.) The amount has been<br>deferred for 16 quarters and the deferred amount must be made by<br>other means, mutually agreeable to both parties.) |
| OK Cancel                                                                                                    |

Note: Selecting the  $\underline{OK}$  button to defer the invoice line item to the subsequent period creates an irreversible event.

If it is determined that the selected line is not the correct deferrable invoice to process, utilize the *Cancel* button to exit the message screen and update the invoice line item.

10) Select <u>OK</u> to defer the selected invoice line item.

11) Once the defer process is complete, review the **Payment Information region** <u>Total Current</u> Deferred field for updated amounts.

| PALMETTO GBA.<br>A CELERIAN GROUP COMPANY                                                                                                    | Contact Us   My Profile   Logo | ut   <u>Help</u>   <u>Reporting</u><br>Logged on as <b>XP1_4</b><br>Test Environment |
|----------------------------------------------------------------------------------------------------|--------------------------------|--------------------------------------------------------------------------------------|
| Home Payments Completed Receipts Reports Disputes                                                                                                    |                                |                                                                                      |
| Manufacturer Portal CGDP Payments                                                                                                    | <u>ه</u>                       |                                                                                      |
| Invoice Reporting Period: 201502 Payments due: 10/09/2015                                                                                                    | Payment Infor                  | mation                                                                               |
| Contract Number: ALL Corporate ID: XPI_4 P Number: PI_4 1 - 3 out or 3                                                                                          | Total Invoiced                 | \$3.28                                                                               |
|                                                                                                    | Total Failed                   | \$0.00                                                                               |
|                                                                                                    | Total Current Deferred         | \$3.28                                                                               |
| Contract Invoiced Previous Payment/Failed Initiate Defer Failed FFT ID                                                                                          | Total Previously Deferred      | \$0.00                                                                               |
| Number Amount ↑ Amount Date Payment Perer Pained Errib                                                                                                    | Total Pending                  | \$0.00                                                                               |
| There are no more remaining invoice line items for the guarter.                                                                                                 | Total Successful               | \$0.00                                                                               |
|                                                                                                    | Total Available                | \$0.00                                                                               |
| Pending Transactions Contract Number Authorization Amt Date Submitted Payment Date Stop Payment There are no pending transactions at this time. Stop Payment(s) | Payment Initiation Uplo        | ad<br>wse Upload                                                                     |

## 12) Select the **Completed** tab, and review the data listed in the **Completed Transactions region**.

This example displays the selected invoice line items as Deferred in the <u>Status</u> field. *Note*: The <u>Payment Date</u> field displays the most recent deferred date.

| PALMETTO GBA.                                                      |                                  | <b>S</b><br>SERVICES                                                                        |              |                      | <u>Contact Us</u> | <u>My Profile   Logout   He</u><br>Logg                                           | elp   <u>Reporting</u><br>ed on as <b>XP14</b><br>Test Environment |  |  |  |  |  |
|--------------------------------------------------------------------|----------------------------------|---------------------------------------------------------------------------------------------|--------------|----------------------|-------------------|-----------------------------------------------------------------------------------|--------------------------------------------------------------------|--|--|--|--|--|
| Home Pay                                                           | yments Completed                 | Receipts                                                                                    | Reports Di   | sputes               |                   |                                                                                   |                                                                    |  |  |  |  |  |
| Manufacturer Portal CGDP Completed Payments                        |                                  |                                                                                             |              |                      |                   |                                                                                   |                                                                    |  |  |  |  |  |
|                                                                    |                                  |                                                                                             | Invoice F    | Reporting Period: 20 | 502 <sup>1</sup>  |                                                                                   | ]                                                                  |  |  |  |  |  |
| Contract Number: ALL                                               | <ul> <li>Corporate ID</li> </ul> | XP14 P Nur                                                                                  | nber: P1_4 🗸 | 1 - 3 out of 3       | Pa                | <u>yment Information fo</u>                                                       | <u>er P1_4</u>                                                     |  |  |  |  |  |
|                                                                    |                                  |                                                                                             |              |                      |                   | Total Received                                                                    | \$3.20                                                             |  |  |  |  |  |
| Contract Number                                                    | Invoiced Amount                  | Payment Date                                                                                | Status       | EFTID                |                   | Total Deferred                                                                    | \$3.28                                                             |  |  |  |  |  |
| H21                                                                | \$1.40                           | 12/08/2015                                                                                  | Deferred     | CG150214H2           |                   | Total Pending                                                                     | \$0.00                                                             |  |  |  |  |  |
| H43                                                                | \$1.56                           | 12/08/2015                                                                                  | Deferred     | CG150214H4           | <u>3</u>          | Total Failed                                                                      | \$0.00                                                             |  |  |  |  |  |
| H54                                                                | \$0.32                           | 12/08/2015                                                                                  | Deferred     | CG150214H5           | i_4 Tot           | al Outstanding                                                                    | \$0.00                                                             |  |  |  |  |  |
|                                                                    |                                  |                                                                                             |              |                      |                   | Possible Statuses                                                                 |                                                                    |  |  |  |  |  |
| <sup>1</sup> To view completed paym<br>line item that contains the | Defer                            | Deferred Payer has determined that the<br>amount owed is below their<br>bank's ACH minimums |              |                      |                   |                                                                                   |                                                                    |  |  |  |  |  |
|                                                                    |                                  |                                                                                             |              |                      | Pend              | ing Payer initiation was<br>The debiting proces<br>period and crediting<br>remain | successful.<br>s, holding<br>process still                         |  |  |  |  |  |
|                                                                    |                                  |                                                                                             |              |                      | Succes            | sful Funds should now b<br>the payee's accoun                                     | oe available in<br>t                                               |  |  |  |  |  |

13) To verify the status of the reporting period, return to the **Home** tab to view the <u>Status</u> field.

| PALMETTO G                                          | BA. CINTIS                   | OR MEDICARE & MEDICAID SERV                            | NCES                      |         |                | Contact Us   My Profile   Logout   Help   Reporting<br>Logged on as XP1_4<br>Test Environment                                                                                                    |  |  |  |
|-----------------------------------------------------|------------------------------|--------------------------------------------------------|---------------------------|---------|----------------|----------------------------------------------------------------------------------------------------|--|--|--|
| Home                                                | Payments                     | Completed                                              | Receipts                  | Reports | Disputes       |                                                                                                    |  |  |  |
| Manufacturer Portal Coverage Gap Discount Program 🚔 |                              |                                                        |                           |         |                |                                                                                                    |  |  |  |
| Corporate ID Invo<br>XP1_4 ALL                      | Dice Type P Numb<br>P Number | Reporting<br>er Period<br>ALL V<br>Reporting<br>Period | Status<br>ALL V<br>Status | Select  | 1 - 3 out of 3 | Welcome to Coverage Gap Discount Portal where<br>you can initiate a payment, check the status of<br>payments and receipt of payments as well as view<br>your reports.<br>For payment functions, start by selecting a line<br>item from the list to the left of this message.                                                    |  |  |  |
| Quarterly                                           | P14                          | 201502                                                 | Successful                | 0       |                | Available       Invoice is ready for payment initiations         Failed       One or more items has an unsuccessful payment attempt         Incomplete One or more items have not been paid         Pending       All line items have been initiated successfully         Successful All line items have been paid successfully |  |  |  |
|                                                     |                              |                                                        |                           |         |                | Reporting Periods with no invoice line items       Filter by:     P Number     Reporting Period       P Number     Reporting Period       P1_4     201503                                                                                                    |  |  |  |

You have now completed processing a previously deferred invoice line item when the current reporting period received no invoice line items.